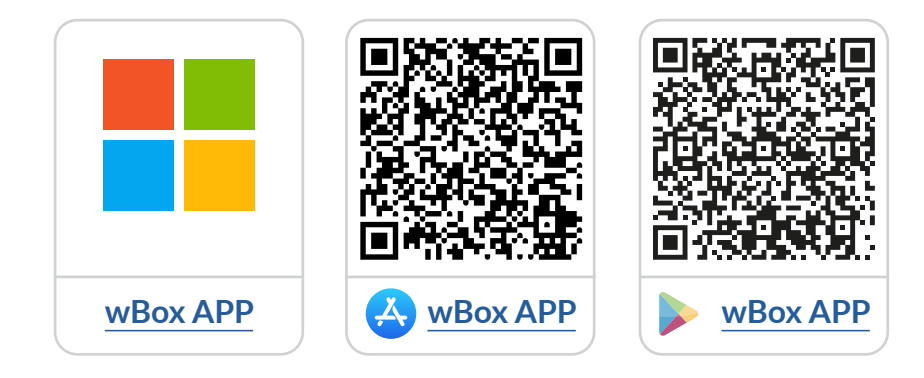

# Sommaire

| 1 | Comment utiliser l'application <b>wBox</b>                                                                                                    | p. 2 |
|---|----------------------------------------------------------------------------------------------------|------|
|   | 1.1 Compte d'utilisateur<br>2.1 Tutoriel de l'application wBox                                                                                                    |      |
| 2 | Comment configurer le nouvel appareil <b>BleBox</b> —————                                                                                                    | р. З |
| - | <ul><li>2.1 Connecter le téléphone au contrôleur BleBox</li><li>2.2 Configurer le nouvel appareil BleBox</li><li>2.3 Désactiver ou créer un mot de passe pour la connexion de service</li></ul> |      |
| 3 | Comment ajouter l'appareil <b>BleBox</b><br>configuré à un autre compte?                                                                                                    | р. 7 |
|   | 3.1 Rechercher les contrôleurs BleBox connectés au réseau WiFi<br>3.2 Partager des contrôleurs par e-mail                                                                                       |      |

pour plus d'informations, visitez notre site web

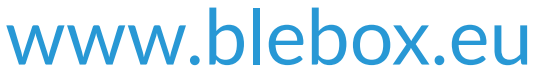

ou envoyer un e-mail à : **info@blebox.eu** support technique est disponible à l'adresse suivante : **support@blebox.eu** 

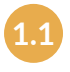

Après avoir démarré l'application wBox, il vous sera demandé de vous connecter ou de créer un compte. Vous pouvez créer votre compte d'utilisateur **BleBox** ou vous pouvez vous connecter à l'aide de votre compte **Facebook, Apple** ou **Google.** 

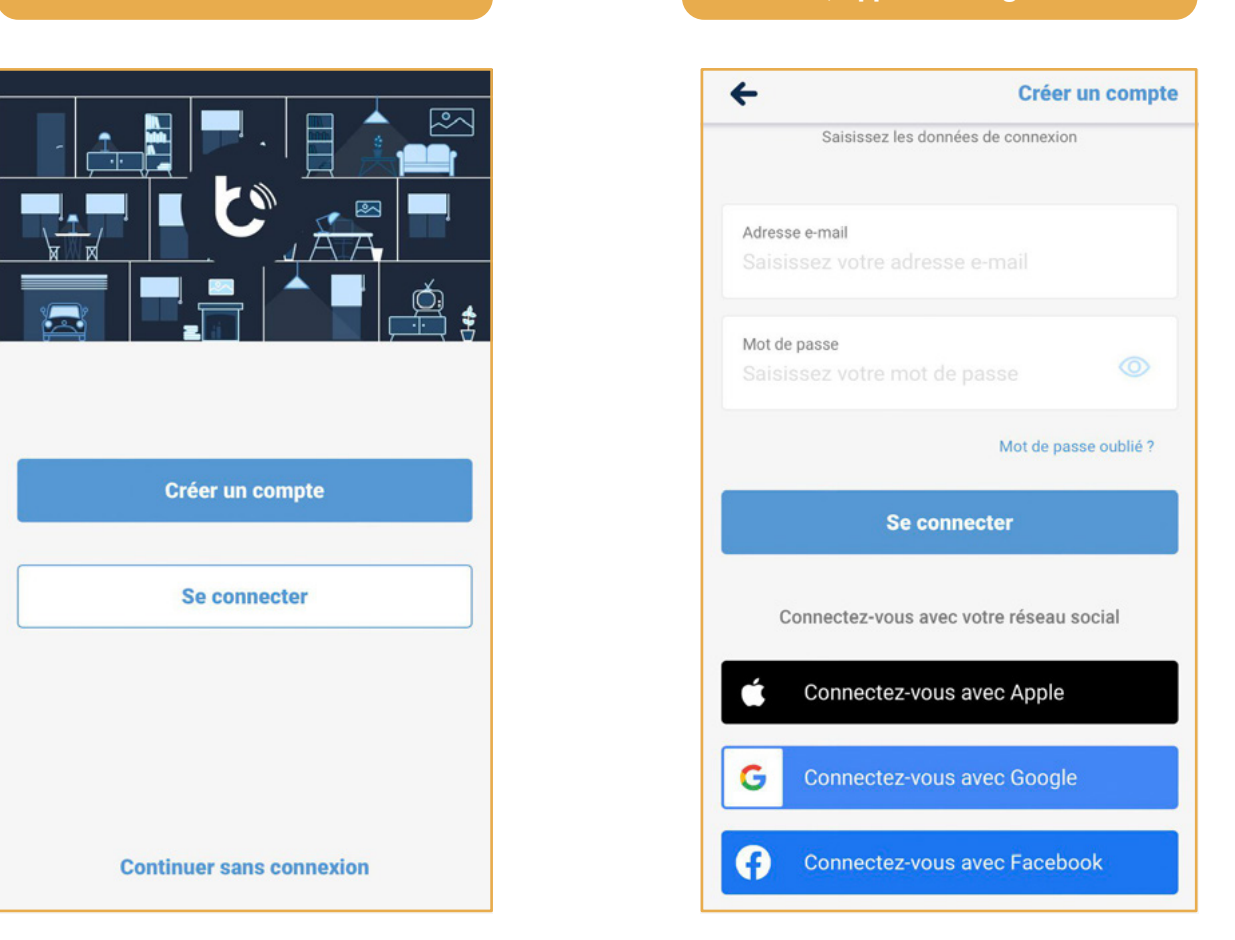

Vous pouvez continuer sans vous connecter (réservé aux installateurs pour la connexion ponctuelle au contrôleur), mais les fonctionnalités de l'application seront significativement limitées.

Nous vous recommandons de créer votre compte et vous connecter.

1.2 Comment utiliser l'application wBox - Tutoriel de l'application wBox

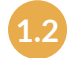

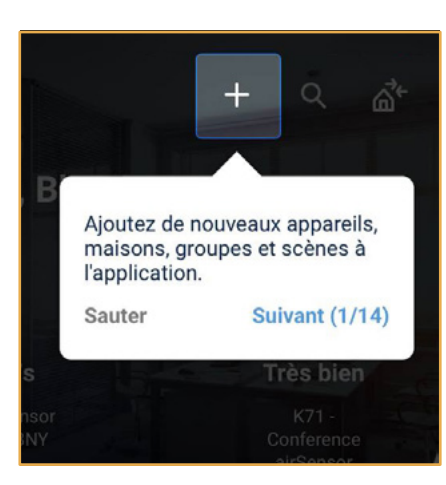

Après avoir été connecté, le tutoriel de l'application **wBox** apparaît automatiquement.

appuyez sur l'icône **"Menu"**, **=** puis appuyez sur **"Comment utiliser"**. 2.1 Comment configurer un nouveau contrôleur **BleBox** - Connecter votre téléphone au contrôleur **BleBox** 

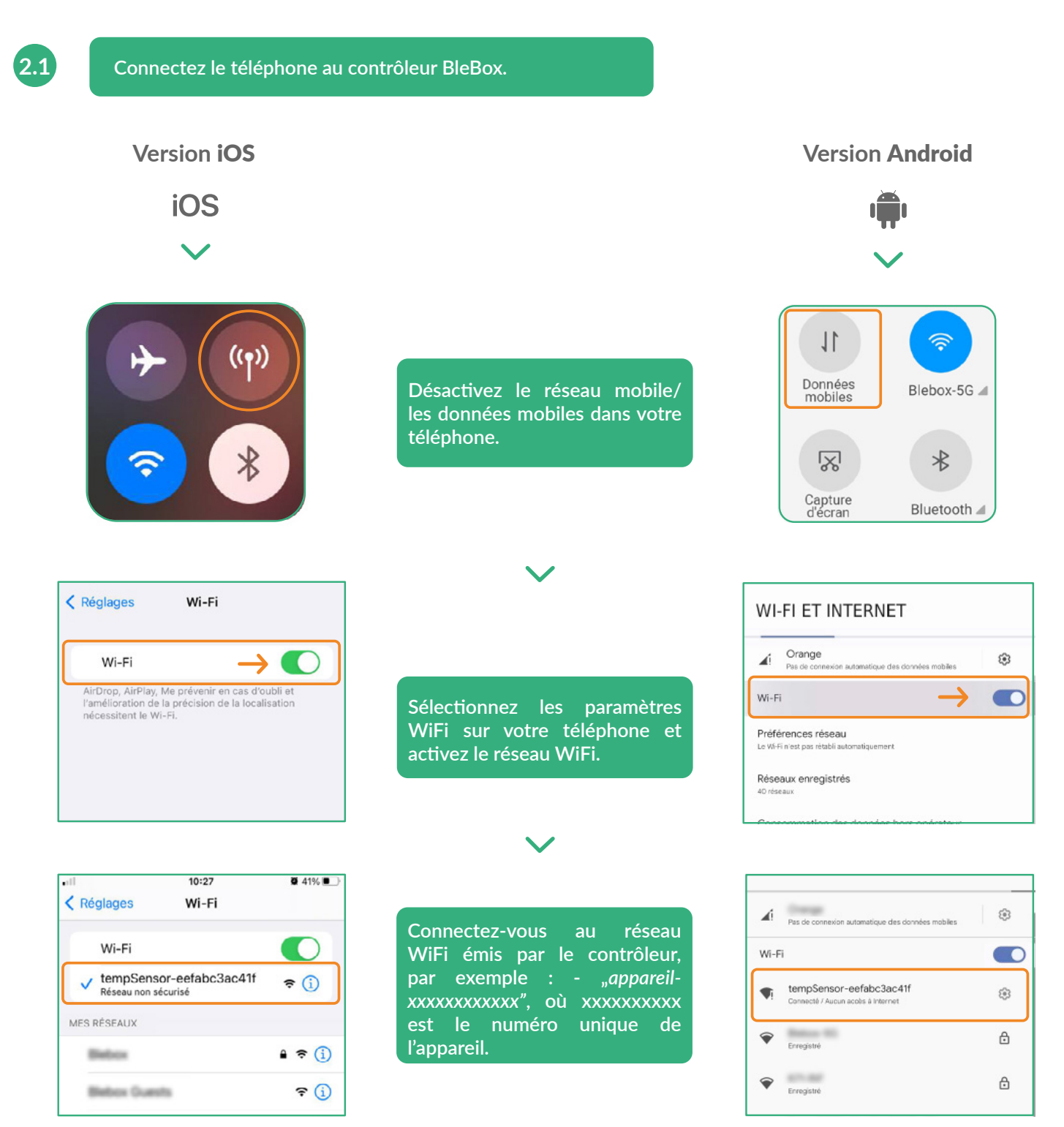

#### **Connecté!**

Certains téléphones peuvent afficher le message **"Internet pourrait ne pas être disponible"**. - C'est normal, continuez à utiliser ce réseau WiFi.

Une fois connecté au réseau WiFi du contrôleur BleBox, retournez à l'application wBox 🏷.

2.2 Comment configurer un nouveau contrôleur **BleBox** - Configurer un nouveau contrôleur **BleBox** 

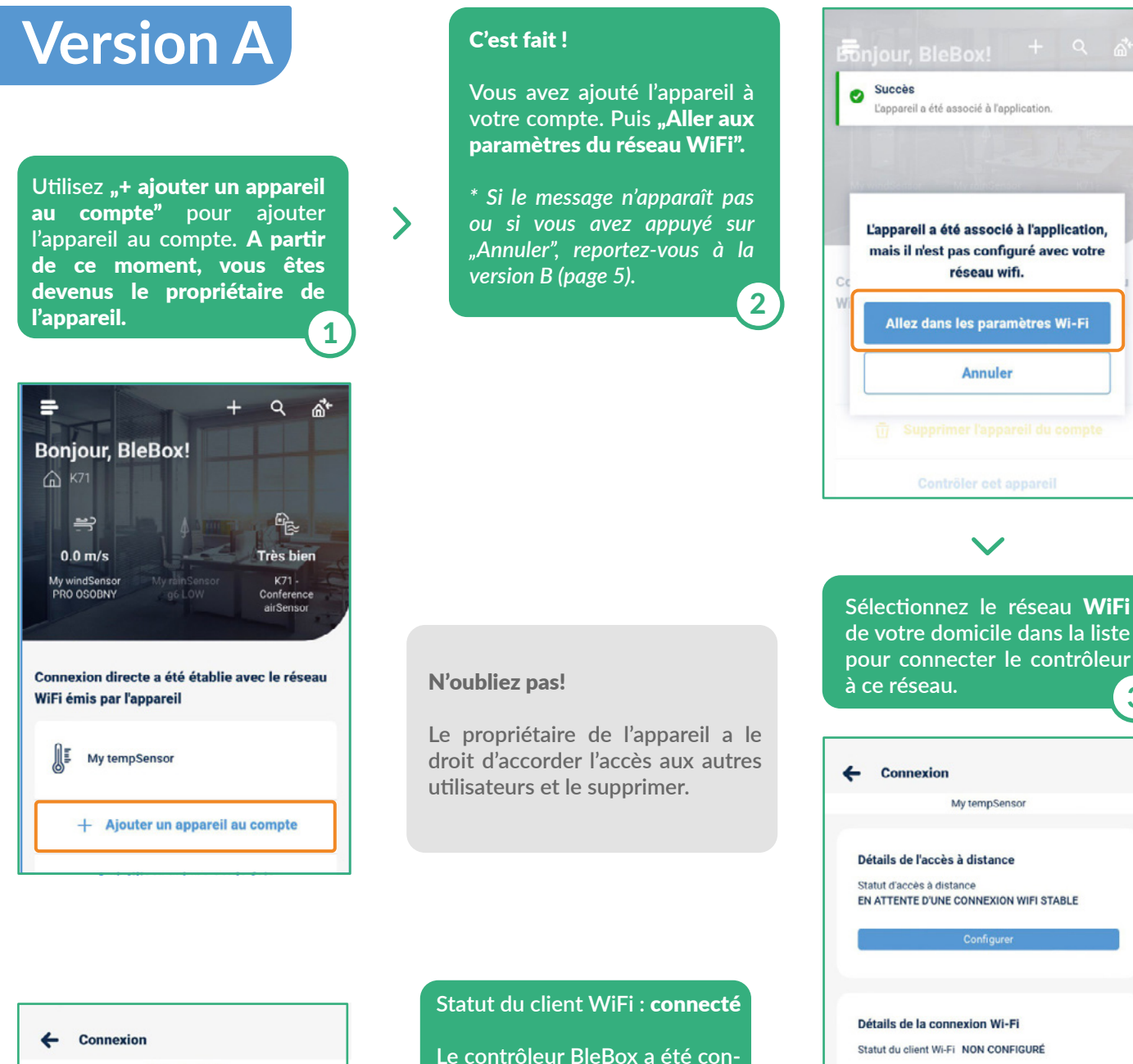

| Connexion                                                                             |       |
|---------------------------------------------------------------------------------------|-------|
| My tempSensor                                                                         |       |
| Détails de l'accès à distance<br>Statut d'accès à distance                            |       |
| Configurer                                                                            |       |
|                                                                                       | _     |
| Détails de la connexion Wi-Fi<br>Statut du client Wi-Fi CONNECTÉ<br>Adresse IP locale |       |
| Afficher plus d'informations                                                          |       |
| RÉSEAU WIFI SÉLECTIONNÉ                                                               | ECTER |
| RÉSEAUX WI-FI DISPONIBLES                                                             | S     |
| ¥ 871-84                                                                              | 8 후   |

| Statut du client WiF                                  | i : connecté                  |  |  |
|-------------------------------------------------------|-------------------------------|--|--|
| Le contrôleur BleBc<br>necté au réseau W<br>domicile. | x a été con-<br>'iFi de votre |  |  |
| Section suivante du g<br>- page 6, p.2.3              | guide : 5                     |  |  |
| ← Connexion                                           |                               |  |  |
| My tempSensor                                         |                               |  |  |
| Connexion à                                           | Annuler                       |  |  |
| La connexion actuelle avec le réseau                  | u WiFi sera perdue.           |  |  |
| Nom de réseau Blebox-INF                              |                               |  |  |
| Mot de passe                                          |                               |  |  |
| Saisir le mot de passe                                |                               |  |  |
| Connecter                                             |                               |  |  |

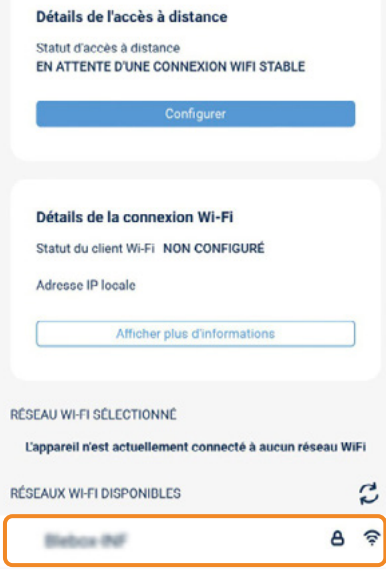

Saisissez le mot de passe de réseau WiFi de votre domicile, puis appuyez sur **"Connecter".** 

3

2.2 Comment configurer un nouveau contrôleur BleBox - Configurer un nouveau contrôleur BleBox

| Version B                                                                                                    | Appuyez sur l'icône de paramètres 🕸 . 2                                                                                             | Appuyez sur <b>"Connexion"</b> .                                                                                                    |
|----------------------------------------------------------------------------------------------------|----------------------------------------------------------------------------------------------------|----------------------------------------------------------------------------------------------------|
| Si aucun message n'apparaît<br>après avoir ajouté l'appareil à<br>votre compte ou si vous avez<br>appuyé sur <b>"Annuler"</b> , allez<br>dans les paramètres du réseau<br>WiFi. Sélectionnez <b>"Contrôler</b><br><b>cet appareil"</b> . | ←     Im     Im       My tempSensor     ♡                                                                                           | <ul> <li>← Paramètres</li> <li>My tempSensor</li> <li>Type d'appareil<br/>tempSensor</li> <li>Nom et icône</li> <li>&gt;</li> <li>Paramètres de l'appareil</li> <li>&gt;</li> </ul>                                  |
| Connexion directe a été établie avec le réseau<br>Wifi ámis par l'appareil                                                                                                    | 25.7 °C                                                                                                    | Connexion                                                                                                    |
| ME My tempSensor                                                                                                    | Tendance 🤟                                                                                                    | Actions >                                                                                                    |
|                                                                                                    |                                                                                                    | Heure et lieu >                                                                                                    |
| + Ajouter un appareil au compte                                                                                                    |                                                                                                    |                                                                                                    |
| A n'utiliser qu'une seule fois                                                                                                    |                                                                                                    | Sélectionnez le réseau <b>WiFi</b><br>de votre domicile dans la liste<br>pour connecter le contrôleur à<br>ce réseau. <b>4</b>                                                                                       |
|                                                                                                    | <b>N'oubliez pas!</b><br>Le propriétaire de l'appareil a le<br>droit d'accorder l'accès aux autres<br>utilisateurs et le supprimer. | Connexion My tempSensor                                                                                                    |
| Connexion My tempSensor  Détails de l'accès à distance Statut d'accès à distance CONNECTÉ Configurer                                                                                                    | Statut du client WiFi : connecté<br>Le contrôleur BleBox a été con-<br>necté au réseau WiFi de votre<br>domicile.                   | Détails de la connexion Wi-Fi<br>Statut du client Wi-Fi NON CONFIGURÉ<br>Adresse IP locale<br>Afficher plus d'informations<br>RÉSEAU WI-FI SÉLECTIONNÉ<br>L'appareil n'est actuellement connecté à aucun réseau WiFi |
| Détails de la connexion Wi-Fi<br>Statut du client Wi-Fi CONNECTÉ<br>Adresse IP locale                                                                                                    | Connexion My tempSensor Connexion à Annuler      La connexion actuelle avec le réseau WiFi sera perdue. Nom de réseau Blebox-INF    | RÉSEAUX WI-FI DISPONIDLES                                                                                                    |
| RÉSEAU WIFI SÉLECTIONNÉ<br>DÉCONNECTER                                                                                                    | Mot de passe<br>Saisir le mot de passe                                                                                              | Saisissez le mot de passe de réseau WiFi de votre domicile, puis appuyez sur <b>"Connecter".</b>                                                                                                    |
| RÉSEAUX WHFI DISPONIBLES                                                                                                    | Connecter                                                                                                    | 5                                                                                                    |

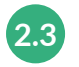

### Supprimer ou créer un mot de passe pour la connexion au service.

| ← 🔟 🖾 🛞                              | My tempSensor                                               | Point d'accès                                                                                                    |
|--------------------------------------|-------------------------------------------------------------|----------------------------------------------------------------------------------------------------|
| My tempSensor 🗢                      | Type d'appareil<br>tempSensor                               | L'appareil agit comme un point d'accès, vous pourrez donc<br>vous y connecter directement                         |
| 0                                    | Nom et icône >                                              | Nom du point d'accès<br>tempSensor-eefabc3ac41f                                                                   |
|                                      | Paramètres de l'appareil                                    | Ajouter une protection par mot de passe                                                                           |
|                                      | Connexion >                                                 | La protection par mot de passe est désactivée - chaque personne se trouvant à portée peut contrôler cet appareil. |
| 25.7 °C                              | Connexion aux services (AP) Active >                        |                                                                                                    |
| Tendance ↓                           | Actions >                                                   |                                                                                                    |
|                                      | Heure et lieu ><br>Détails, mises à jour et aide >          |                                                                                                    |
|                                      | Paramètres d'utilisateur                                    |                                                                                                    |
|                                      |                                                             | Vous pouvez ici désactiver le point                                                                               |
| Appuyez sur l'icône de paramètres 🕸. | Allez à la section <b>"Connexion</b><br>aux services (AP)". | pour l'appareil AP afin d'empêcher<br>tout accès non autorisé.                                                    |

## C'est tout!

Pour plus d'informations sur des appareils particuliers, consultez les manuels.

Veuillez continuer ci-dessous si vous le souhaitez savoir comment partager des appareils avec un membre de la famille.

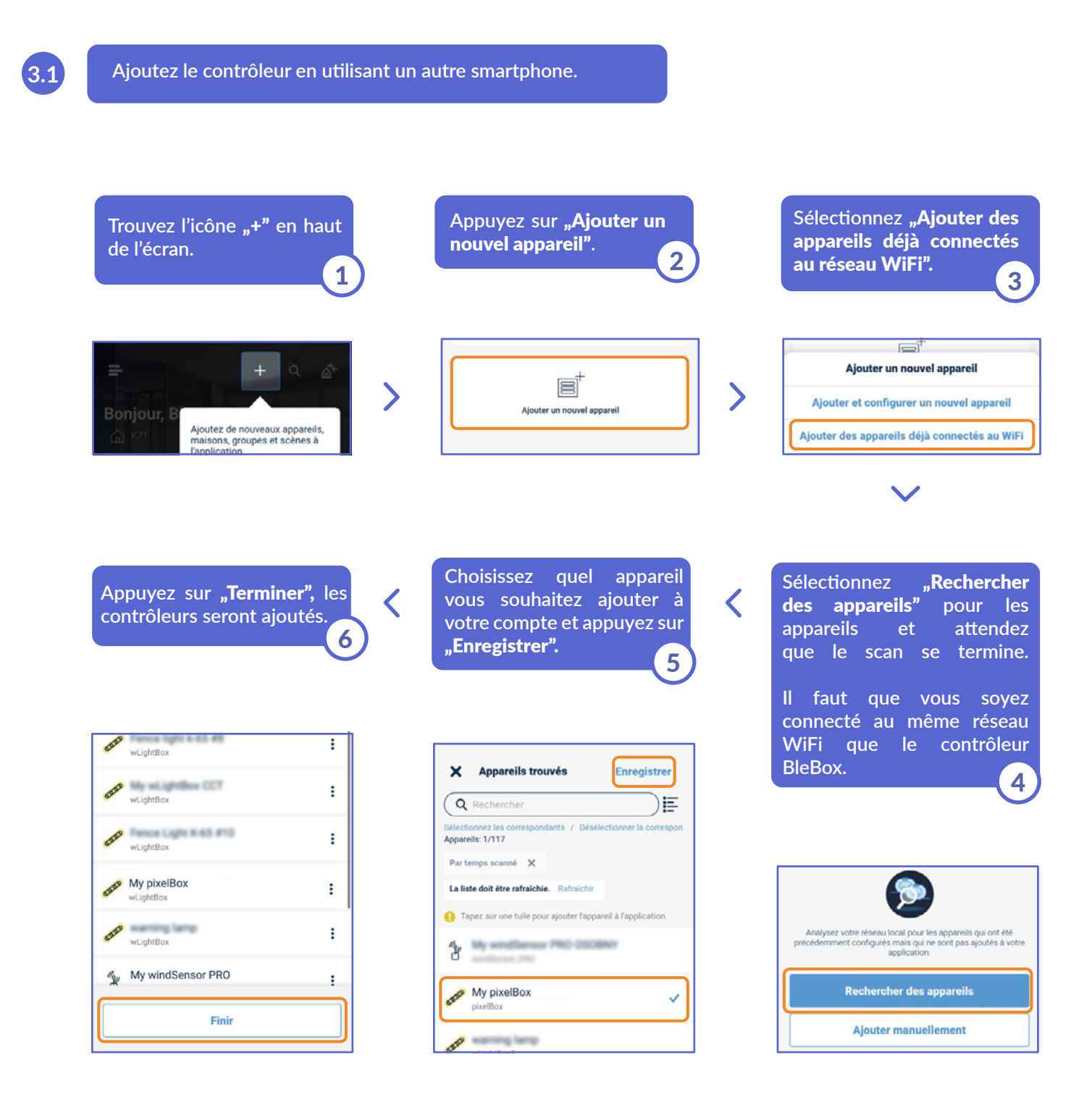

#### C'est tout!

Vous pouvez retourner à l'écran d'accueil et ajouter des contrôleurs aux maisons ou aux groupes.

3.2 Comment ajouter un appareil **BleBox** configuré à un autre compte?- Partage de contrôleurs par e-mail

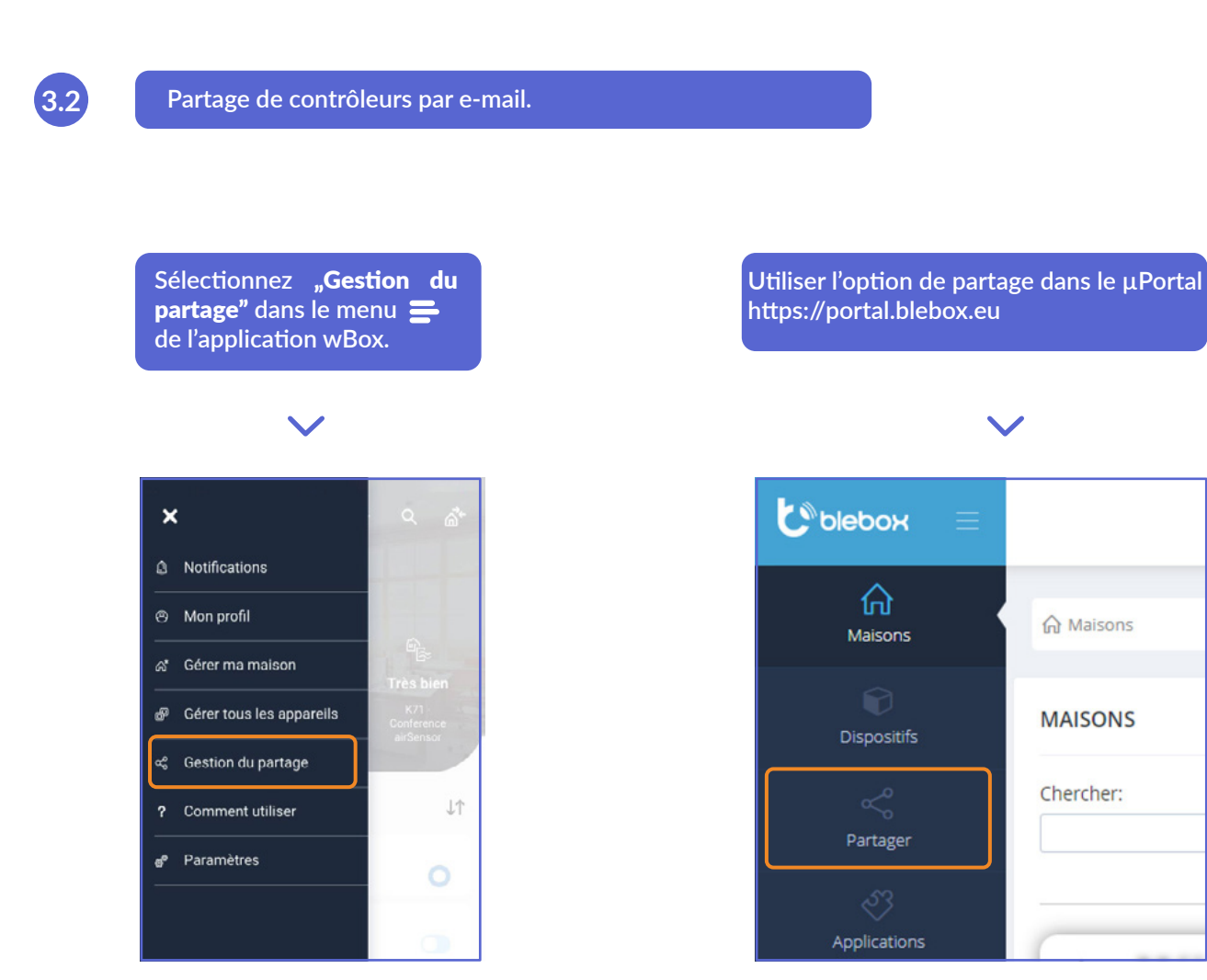

pour plus d'informations, visitez notre site web

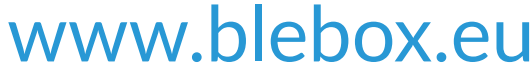

ou envoyer un e-mail à : **info@blebox.eu** support technique est disponible à l'adresse suivante : **support@blebox.eu** 

proudly made by